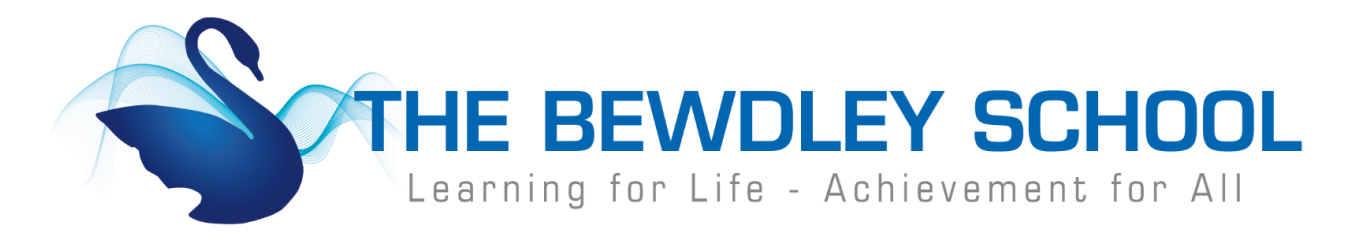

## How to Login to Show My Homework - Student

1. Visit <u>www.bewdley.worcs.sch.uk</u> and select 'Connect to Bewdley' at the bottom of the page.

|                                         |                              |                                   | T: 01299 403277 |
|-----------------------------------------|------------------------------|-----------------------------------|-----------------|
| Learning for Life - Achievement for All | CONNECT TO BEWDLEY           | CALENDAR                          | CONTACT US      |
|                                         | © 2019 THE BEWDLEY SCHOOL, I | DESIGNED BY WORCESTER WEB STUDIO. |                 |

2. On the Connect to Bewdley page click on Show My Homework.

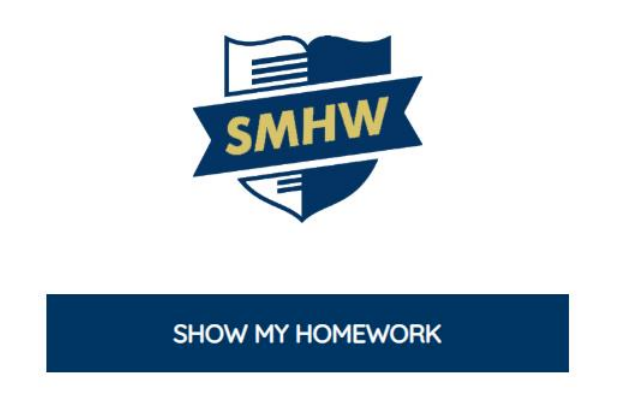

3. On the Show My Homework login page, click on 'Sign in with Office 365'. (Students cannot login by entering their username and password and selecting Login, they MUST select Sign in with Office 365)

|                                                                                                    | Login            |                     | Forgot password? |
|----------------------------------------------------------------------------------------------------|------------------|---------------------|------------------|
|                                                                                                    | Staff            | Parent              | Student          |
|                                                                                                    | Bewdley School a | and Sixth Form C    | entre            |
|                                                                                                    | Enter email addr | ess or username     |                  |
|                                                                                                    | Enter password   |                     | ٥                |
|                                                                                                    |                  | Log in              |                  |
|                                                                                                    |                  | Or log in with:     |                  |
|                                                                                                    |                  | iign in with Office | 365              |
|                                                                                                    | G                | Sign in with Goos   | gle              |
|                                                                                                    | RM<br>Unify      | Sign in with RM U   | nify             |
| Head Teacher Dave Hadley-Pryce BSc MSc FRSA<br>The Bewdley School, Stourport Road, Bewdley, Worcestershire DY12 1BL |                  |                     |                  |

 In the Microsoft Sign in box students must type in their school email address. This is their username (Year of entry, first Initial, and the first six of their surname) followed by @bewdley.worcs.sch.uk and then click Next.

e.g. <u>17JBloggs@bewdley.worcs.sch.uk</u>

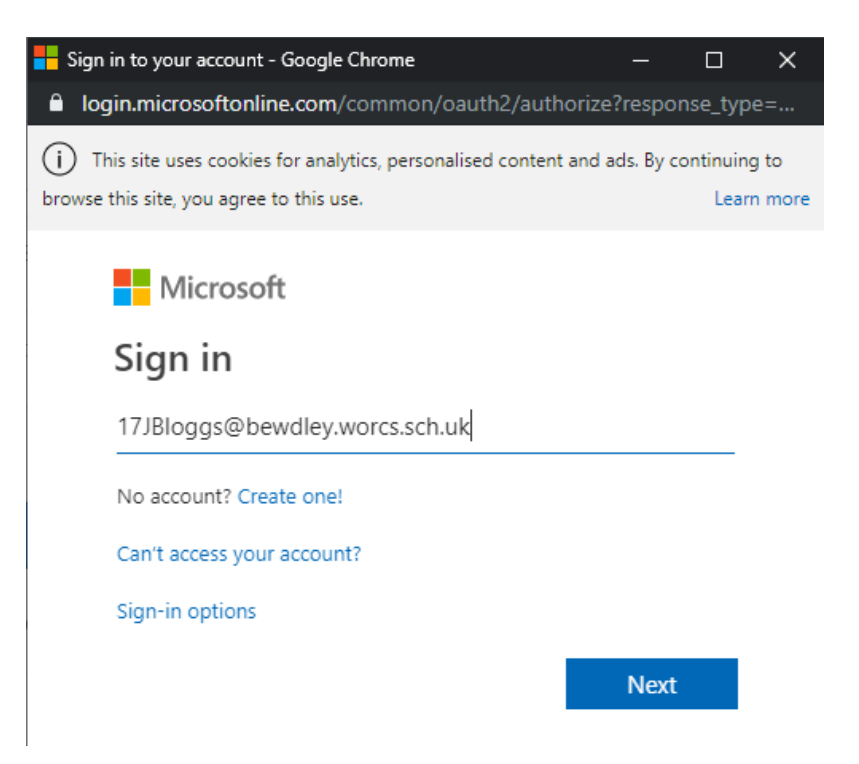

5. Students should enter the password they use to sign onto computers within school and click 'Sign In'

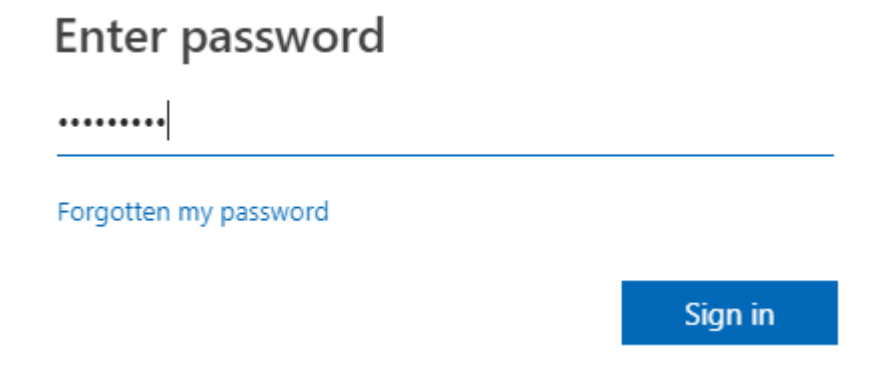

6. Students will now be signed in to Show My Homework and able to view any homework that they have.

| Welcome          | 📾 / To-do list / Issued                          |
|------------------|--------------------------------------------------|
| Account settings | To-do list                                       |
| 🃁 To-do list     | Issued Completed                                 |
| • 💾 Calendar     | Filter list by using key words in the search box |
| • 🖽 Gradebook    | Search                                           |
| • 🖈 Notice board |                                                  |
| • 🗇 My drive     | No items to show                                 |
| • ③ Support      |                                                  |
| • 🕑 Logout       |                                                  |

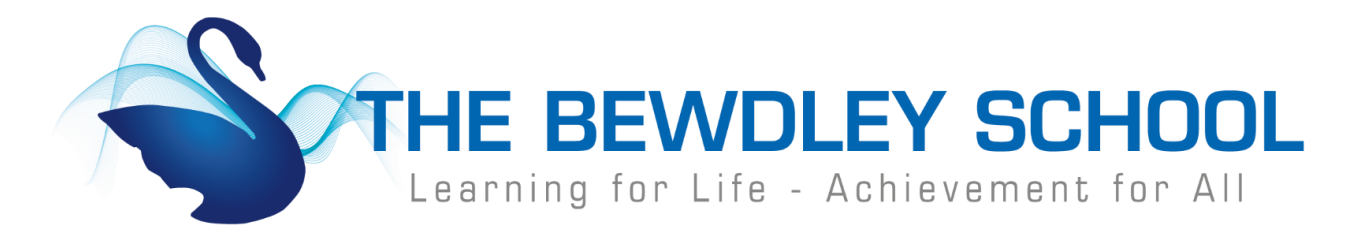

## How to Login to Show My Homework – Parent/Carers

 Visit <u>www.bewdley.worcs.sch.uk</u> and select 'Connect to Bewdley' at the bottom of the page.

|                                         | THE BEWDLEY SCHOOL           |                                  | T: 01299 403277 |
|-----------------------------------------|------------------------------|----------------------------------|-----------------|
| Learning for Life - Achievement for All | CONNECT TO BEWDLEY           | CALENDAR                         | CONTACT US      |
|                                         | © 2019 THE BEWDLEY SCHOOL. D | ESIGNED BY WORCESTER WEB STUDIO. |                 |

2. On the Connect to Bewdley page click on Show My Homework.

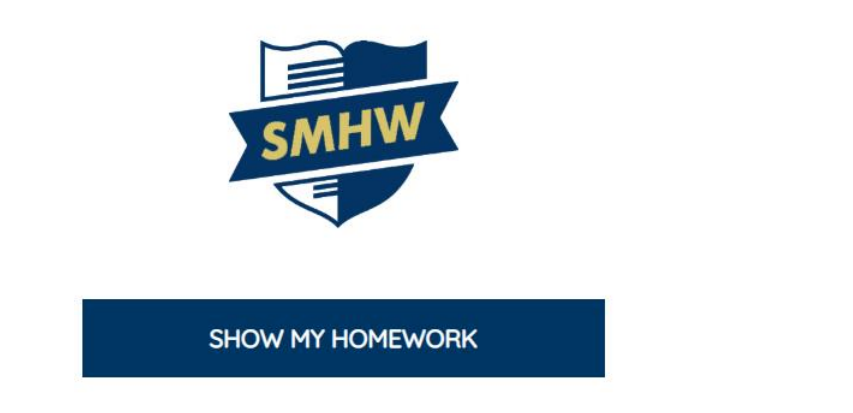

3. On the Show My Homework login page, click on 'Parents' and then select 'I don't have an account yet'. Parents/Carers should type in the email address they want to associate to their account. Then enter the parent code that they have been provided with by the school.

|                                                                                                    | Login                                                                              | Forgot password?             |
|----------------------------------------------------------------------------------------------------|------------------------------------------------------------------------------------|------------------------------|
|                                                                                                    | Staff Parent                                                                       | Student                      |
|                                                                                                    | <ul> <li>I already have an account</li> <li>I don't have an account yet</li> </ul> |                              |
|                                                                                                    | Bewdley School and Sixth Form                                                      | Centre                       |
|                                                                                                    | Enter email address                                                                |                              |
|                                                                                                    | Enter parent code (supplied by s                                                   | chool)                       |
|                                                                                                    | I'm not a robot                                                                    | reCAPTCHA<br>Privacy - Terms |
| Head Teacher Dave Hadley-Pryce BSc MSc FRSA                                                                                                    | Sign up                                                                            |                              |
| The Bewaley School, Stourport Road, Bewaley, Worcestershire DY12 TBL<br>Telephone: 01299 403277<br>Email: office@bewaley.worcs.sch.uk - Web: www.bewaley.worcs.sch.uk |                                                                                    |                              |

4. On the next screen parents/carers should check that the child/children's name displayed are their child/children and they accept the terms and conditions.

| Confirmati     | ion                               |
|----------------|-----------------------------------|
| I confirm I at | am a parent or guardian of        |
| Form Cent      | Bewdley School and Sixth          |
| information    | are and I have permission to view |
| Homework       | n about this student on Show My   |
| I certify tha  | it I have read and accepted the   |
| terms and      | conditions, privacy policy and    |
| code of cor    | nduct.                            |
| Continue       | Cancel                            |

5. Parents should now complete their basic details to confirm their identity and set a password to enable them to login in the future.

| Please<br>use ar<br>o. | e confi<br>n activ | rm<br>e ei | your details. Make su<br>mail address you hav | ure you<br>re access |
|------------------------|--------------------|------------|-----------------------------------------------|----------------------|
| Mr.                    | × v                |            | Joe                                           |                      |
| Blo                    | ggs                |            |                                               |                      |
| adı                    | min@               | bev        | vdley.worcs.sch.uk                            |                      |
| adı                    | min@               | bev        | vdley.worcs.sch.uk                            | ~                    |
| ••••                   | •••••              |            |                                               | ۵                    |
| ••••                   | •••••              |            |                                               | <b>∞</b>             |
|                        |                    |            | Save                                          |                      |

Head Teacher Dave Hadley-Pryce BSc MSc FRSA The Bewdley School, Stourport Road, Bewdley, Worcestershire DY12 1BL Telephone: 01299 403277 Email: office@bewdley.worcs.sch.uk - Web: www.bewdley.worcs.sch.uk 6. Parents will now be signed in to Show My Homework and able to view any homework that their child/children have been set.

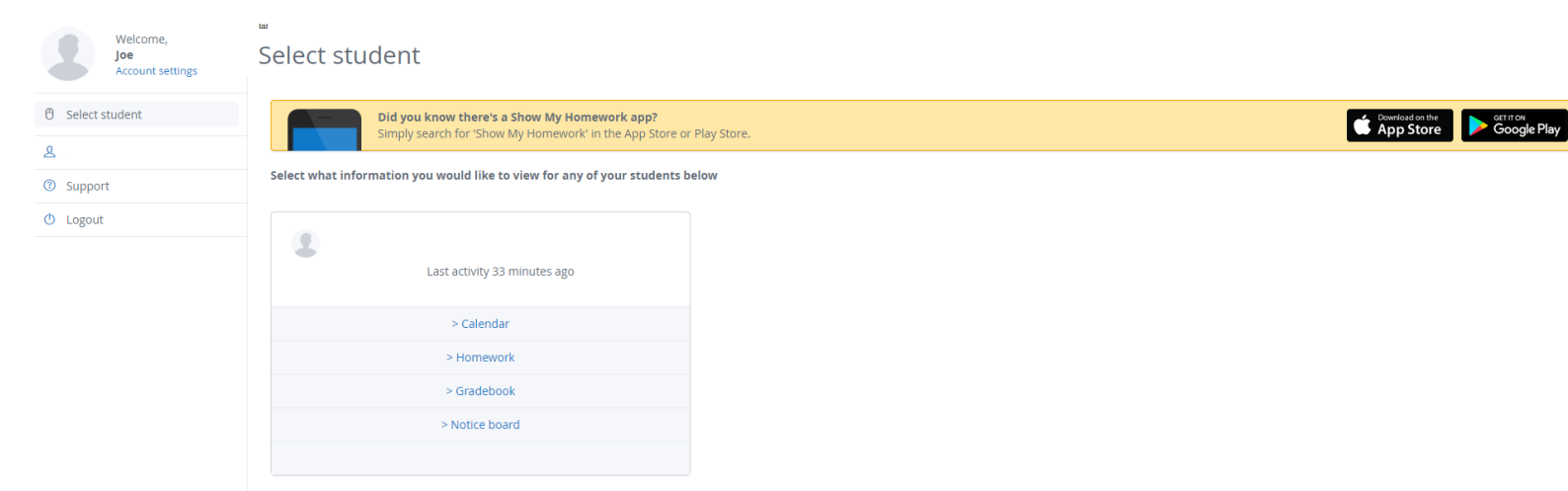